## Changement de prénom enfant mineur

Le changement de prénom se déroule en deux étapes, tout d'abord il est nécessaire d'enregistrer un dossier puis de saisir un acte d'état civil

## I. <u>L'ENREGISTREMENT DU DOSSIER</u>

Sous E GRC / Bureau métier Etat Civil/Changement de prénoms.

| Changement de Prénoms             |   |
|-----------------------------------|---|
| Imprimer un formulaire de demande |   |
| Mineur de plus de 13 ans          |   |
| Dossier de changement de prénoms  | 2 |

*Imprimer un formulaire de demande* permet d'éditer les formulaires CERFA nécessaires à la composition du dossier de changement de prénoms.

A noter, que pour un mineur de plus de 13ans, dont le consentement personnel est requis, il y aura lieu de privilégier, en sus de la présence d'un des représentants légaux, la présence concomitante du mineur intéressé, qui pourra confirmer son consentement écrit.

**Dossier de changement de prénoms**, en cliquant sur **Dossier de changement de prénoms** vous retrouvez un écran semblable à celui de la saisie d'un dossier de mariage et plus tard l'historique de vos changements de prénoms.

Pour enregistrer un nouveau dossier cliquez sur Créer

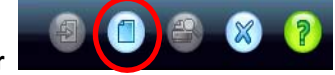

Vous obtenez l'écran suivant :

| lom |                | Retrait à gauch   | le                 | Prénoms               |                                                                                                    |
|-----|----------------|-------------------|--------------------|-----------------------|----------------------------------------------------------------------------------------------------|
|     | Infos gén.     | Intéressé         | Représentant légal | Situation matri.      |                                                                                                    |
|     | Enfant(s)      | Autres demandes   | Pièces fournies    | Editions              |                                                                                                    |
|     | Demande        |                   |                    |                       |                                                                                                    |
|     | Date de dépô   | t 09/11/20        | 017 Off            | icier de l'état civil | •                                                                                                    |
|     | Motifs de la d | emande :          |                    |                       |                                                                                                    |
|     |                |                   |                    |                       |                                                                                                    |
|     |                |                   |                    |                       |                                                                                                    |
|     |                |                   |                    |                       |                                                                                                    |
|     |                |                   |                    |                       |                                                                                                    |
|     |                |                   |                    |                       |                                                                                                    |
|     | Tribunal       |                   |                    |                       |                                                                                                    |
|     | Date de trans  | mission           | Trib               | ounal                 | • •                                                                                                    |
|     | Réponse        | du procureur      | Dat                | e de réponse du procu | ireur                                                                                                    |
|     | Dásisian       |                   |                    |                       |                                                                                                    |
|     | Etat de la den | ande En cour      | e                  |                       | Vair la tauta da la décision                                                                                               |
|     | Commentaire    | sur la décision : | ,                  |                       |                                                                                                    |
|     | Commentaire    | sur la accision . |                    |                       | Dossier dôturé                                                                                                    |
|     |                |                   |                    |                       | Le dossier peut être clôturé                                                                                               |
|     |                |                   |                    |                       | <ul> <li>- après génération de la décision en cas d'acceptation,</li> <li>- ou après enregistrement d'un refus.</li> </ul> |
|     |                |                   |                    |                       |                                                                                                    |

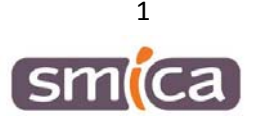

Sur l'onglet Infos générales : Renseigner la date de dépôt et le motif de la demande.

<u>Sur l'onglet Intéressé :</u> Commencer par saisir le statut, ici mineur +13ans et renseigner nom, ancien(s) prénom(s) et nouveau(x) prénom(s) si le mineur est référencé dans votre base citoyen cliquez sur le

| 5 | sinon | le créer. |  |
|---|-------|-----------|--|
|   |       |           |  |

| J | dentité de l'intéres | sé 🕂             |                       |                   |            |                          |
|---|----------------------|------------------|-----------------------|-------------------|------------|--------------------------|
|   | Statut               | O Majeur         | 🔿 Majeur sous tutelle | 🔿 Mineur - 13 ans | ⊙ Mineur+1 | 3 ans                    |
|   | Nom                  | DURAND           |                       |                   |            |                          |
|   | Ancien(s) prénom(s)  | Paul, Léo, Jo    | seph                  |                   |            | Sénarez les prénoms par  |
|   | Nouveau(x) prénom    | (s) Léopold, Jos | eph                   |                   |            | une virgule et un espace |

Si besoin indiquer la date de naissance, la ville de naissance et l'adresse postale.

En suivant, basculez sur l'onglet Représentant légal et allez récupérer le(s) citoyen(s)

| Infos    | gén.                   | Intéress        | é Rej       | présentant légal  | Situatio | n matri. |                  |           |   |     |
|----------|------------------------|-----------------|-------------|-------------------|----------|----------|------------------|-----------|---|-----|
| Enfa     | nt(s)                  | Autres dema     | indes P     | lièces fournies 😽 | Editi    | ions     |                  |           |   |     |
| Rep      | Représentant légal 1 🕀 |                 |             |                   |          |          | ésentant légal 2 | ÷         |   |     |
| Nom      | DURAND                 | )               |             |                   |          | Nom      |                  |           |   |     |
| Prénom   | s) Thierry             |                 |             |                   |          | Prénom(  | ;)               |           |   |     |
| Né(e) le | 09/11                  | L/1958 A (ville | ) TESTVILLE |                   | - +      | Né(e) le |                  | A (ville) |   | - + |
| Autr     | es coordo              | nnées           |             |                   |          | Autre    | es coordonnées   |           |   |     |
| Courri   | el                     |                 |             |                   |          | Courrie  | 2                |           |   |     |
| Téléph   | one                    |                 |             |                   |          | Téléph   | one              |           |   |     |
| Dor      | niciliatior            | 1               |             |                   |          | Don      | niciliation      |           |   |     |
| Ville    | TESTVILLE              |                 |             | <b>•</b> (        | ÷ 🏛      | Ville    |                  |           | • | 4 🏛 |
| C.P.     | 12000                  |                 | <b>№</b> 3  |                   |          | C.P.     |                  | N°        |   |     |
| Voie     | PARADIS                | • +             | rue du par  | adis              |          | Voie     | •                | • +       |   |     |

Le mineur n'a ni de situation matrimoniale ni d'enfant(s).

Des pièces jointes peuvent être insérées au dossier via l'onglet Pièces fournies

Cliquez sur *Parcourir* (1) pour récupérer votre pièce au format PDF préalablement scannée. Sur la ligne **description**, vous pouvez la renommer. Puis cliquez sur *Ajouter* (2)

Une fois ajoutée, la pièce apparait dans la liste des pièces associées au dossier.

| nfos gén. Int             | éressé       | Représentant légal | Situation matri. |                   |     |           |
|---------------------------|--------------|--------------------|------------------|-------------------|-----|-----------|
| Enfant(s) Autres          | demandes     | Pièces fournies    | Editions         |                   |     |           |
|                           |              |                    |                  |                   |     |           |
| Attacher une piece        |              |                    |                  |                   |     |           |
| Nom du fichier d'origine  |              |                    |                  |                   |     | Parcourir |
| Description               |              |                    |                  |                   | - ( | Aiouter   |
| •                         |              |                    |                  |                   |     |           |
| Туре                      |              |                    |                  |                   | -   |           |
| Pièce associées au dossie | er: 1        |                    |                  |                   |     |           |
|                           |              |                    |                  |                   |     |           |
| listo dos piàsos assos    | ióos au doss | lor                |                  |                   |     |           |
| Liste des pièces assoc    | iees au doss | ier                |                  |                   |     |           |
| ype                       | De           | scription          |                  | Fichier d'origine |     | Voir      |
| ièces justificatives      | Car          | rte d'identité     |                  | CNI               |     |           |

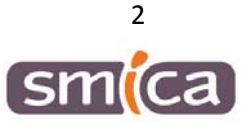

Un récépissé de dépôt peut être remis aux demandeurs

Pour éditer un document :

- Cochez la(les) case(s) correspondant au(x) document(s) souhaité(s).
- Cliquez sur le bouton Editer en bas de page

| Infos gén. | Intéressé                                | Représentant légal | Situation matri.  |  |  |  |
|------------|------------------------------------------|--------------------|-------------------|--|--|--|
| Enfant(s)  | Autres demandes                          | Pièces fournies    | Editions          |  |  |  |
|            |                                          | G                  |                   |  |  |  |
|            | Edition demande de changement de prénoms |                    |                   |  |  |  |
|            |                                          |                    | Editer la demande |  |  |  |
|            |                                          |                    |                   |  |  |  |
|            | N                                        | lotifications      |                   |  |  |  |
|            |                                          | Récépissé de dépôt |                   |  |  |  |

L'Officier d'état civil va s'identifier sur l'onglet Infos générales pour prendre une décision :

- En cours
- Refusé
- Accepté
- Transmis
- Accepté suite décision procureur
- Refusé suite décision procureur

| Infos gén. | Intéressé       | Représentant légal | Situation matri. |  |
|------------|-----------------|--------------------|------------------|--|
| Enfant(s)  | Autres demandes | Pièces fournies    | Editions         |  |
|            |                 |                    |                  |  |
| Domando    |                 |                    |                  |  |
| Demande    |                 |                    |                  |  |

S'il estime que la demande n'est pas légitime, une demande au tribunal doit être faite, il vous faudra renseigner les informations ci-dessous :

| Infos gén.     | Intéressé         | Représentant légal | Situation matri.      |                                                                                                    |
|----------------|-------------------|--------------------|-----------------------|----------------------------------------------------------------------------------------------------|
| Enfant(s)      | Autres demandes   | Pièces fournies    | Editions              |                                                                                                    |
| Demande        |                   |                    |                       |                                                                                                    |
| Date de dépô   | t 09/11/20        | 017 Offi           | cier de l'état civil  | •                                                                                                    |
| Motifs de la d | emande :          |                    |                       |                                                                                                    |
| changement d   | le prénom         |                    |                       |                                                                                                    |
| Tribunal       |                   |                    |                       |                                                                                                    |
| Date de trans  | mission 1         | 10/11/2017 Trib    | unal TGI              | •                                                                                                    |
| Péponso        | du producour      | Out                | o do róponco du proci |                                                                                                    |
| Décision       |                   |                    |                       |                                                                                                    |
| Etat de la den | nande Transm      | is                 | •                     | Voir le texte de la décision                                                                                                    |
| commentaire    | sur la décision : |                    |                       |                                                                                                    |
|                |                   |                    |                       | Dossier clôturé<br>Le dossier peut être clôturé<br>- après génération de la décision en cas d'acceptation,<br>- ou après enregistrement d'un refus. |

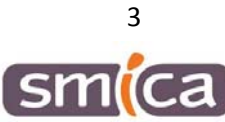

Vous pouvez éditer la saisine du procureur et la notification de saisine pour les remettre aux demandeurs

| Infos gén. | Intéressé       | Représentant légal      | Situation matri.  |      |
|------------|-----------------|-------------------------|-------------------|------|
| Enfant(s)  | Autres demandes | Pièces fournies         | Editions          |      |
|            |                 |                         |                   |      |
|            |                 | dition demande de       | changement de pré | nome |
|            |                 | union demande de        | changement de pre | noms |
|            |                 |                         | Editer la demande |      |
|            |                 |                         |                   |      |
|            | N               | otifications            |                   |      |
|            |                 | Récéniccé de dénêt      |                   | _    |
|            |                 | Receptisse de depot     |                   |      |
|            |                 | Notification de décisio | n d'autorisation  |      |
|            |                 | Saisine du procureur    |                   |      |
|            |                 | Notification de saisine | du procureur      |      |
|            |                 | Notification de saisme  | uu procureur      | V    |

Lors de la réception de la réponse du procureur si celle-ci est positive on modifie l'état de la demande à « Accepté suite décision procureur »

| Décision                      |                                  |   |  |  |  |  |  |
|-------------------------------|----------------------------------|---|--|--|--|--|--|
| Etat de la demande            | Accepté suite décision procureur | • |  |  |  |  |  |
| Commentaire sur la décision : |                                  |   |  |  |  |  |  |
|                               |                                  |   |  |  |  |  |  |

Renseigner la date de consentement de l'intéressé (élément obligatoire pour un mineur de plus de 13ans)

Editer la décision d'autorisation de prénom.

## II. LA SAISIE DE L'ACTE D'ETAT CIVIL

Sous E GRC / Bureau métier Etat Civil/Dresser un acte d'état civil- Saisie guidée

|              | Type d'acte | Décision d'autorisation de changement de prénom | • |            |
|--------------|-------------|-------------------------------------------------|---|------------|
| Sélectionner |             |                                                 |   | puis créer |

Vous récupérez votre dossier en cliquant sur la flèche bas de la ligne dossier

| Demande de changement de précletrait à gauche        |                                       |                       |                   |                                     |  |
|------------------------------------------------------|---------------------------------------|-----------------------|-------------------|-------------------------------------|--|
| Dossiers                                             | 09/11/2017 - DURAND Paul, Léo, Joseph |                       |                   |                                     |  |
| Seuls les dossiers déposés et acceptés sont affichés |                                       | 2                     |                   |                                     |  |
| Date de dépôt                                        | 09/11/2017                            |                       |                   |                                     |  |
| Date de la décision                                  | 10/11/2017                            |                       |                   |                                     |  |
| Etat de la demande                                   | Accepté suite décision procureur      |                       |                   |                                     |  |
| Statut                                               | 🔿 Majeur                              | 🔿 Majeur sous tutelle | O Mineur - 13 ans | <ul> <li>Mineur + 13 ans</li> </ul> |  |
| Officier d'état civil                                | BONBEUR                               |                       |                   |                                     |  |
| N° d'acte                                            | 4/1                                   | Registre Unique       | •                 |                                     |  |

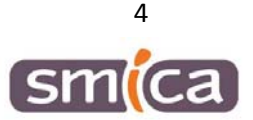

Contrôler les données des différents écrans, si celles-ci sont correctes vous pouvez éditer votre brouillon puis la minute.

L'acte est validé et figure dans le registre des naissances.

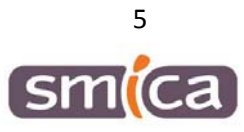